# 

### Create Billing Schedule for Customer Contract Quick Reference Guide

#### **Create Billing Schedule for Customer Contract Overview**

This Quick Reference Guide (QRG) is designed to walk a **Customer Contract Specialist** through the process of **Creating a Billing Schedule for Customer Contract** in Workday. By the end of this QRG, you will be able to create a billing schedule to manage the billing installments established in the customer contract.

#### Procedure

On the Workday Home screen:

- 1. Type Create Billing Schedule for Customer Contract in the search field.
- 2. Select Create Billing Schedule for Customer Contract from the Search Results.

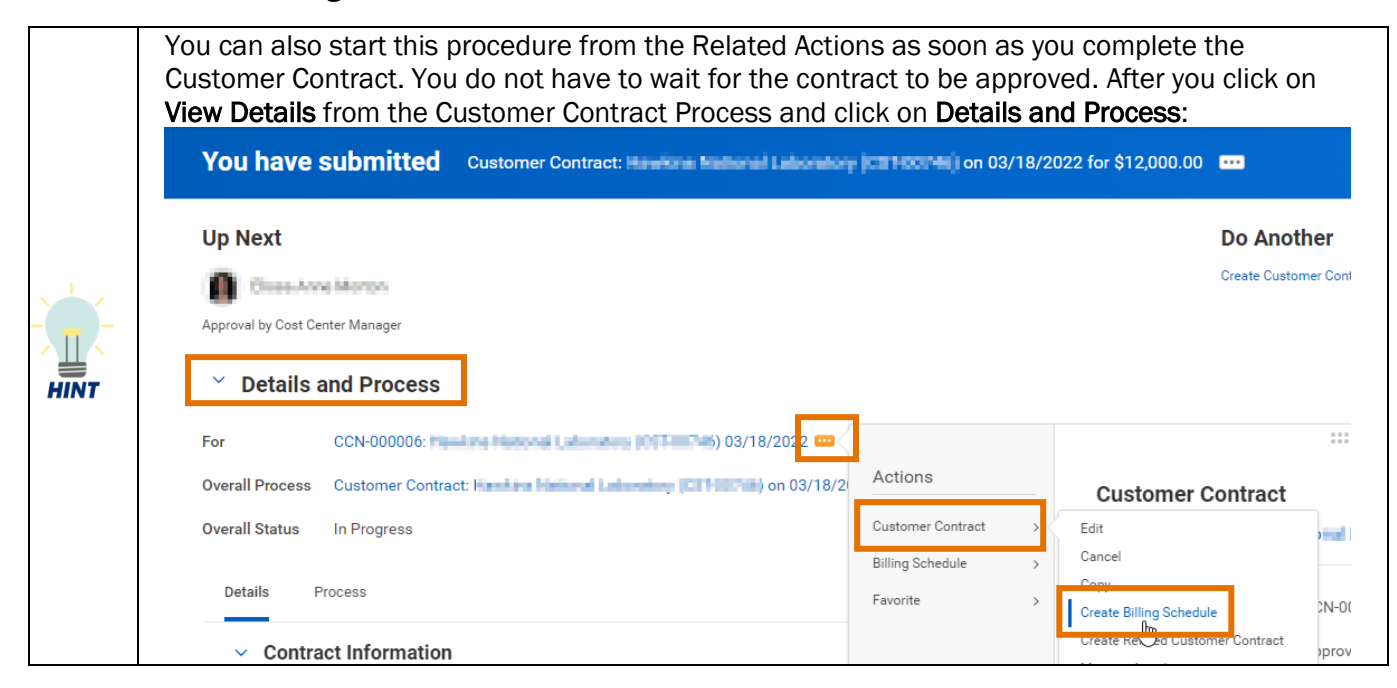

On the Create Billing Schedule for Customer Contract screen:

- 3. Select the Company.
- 4. Select the Bill-to Customer.
- 5. Select OK.

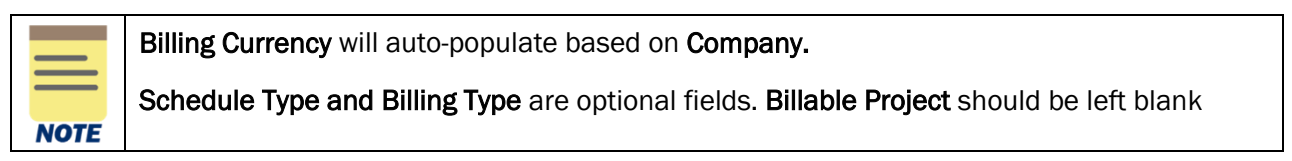

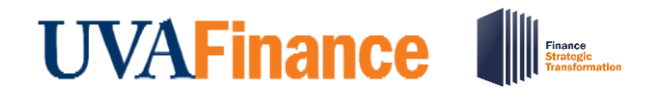

### **Create Billing Schedule for Customer Contract** Quick Reference Guide

On the second Create Billing Schedule for Customer Contract screen:

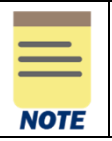

The required fields under the **Billing and Schedule Information** section will auto-populate. All other fields are optional.

In the Invoice Header Defaults section:

6. Select Invoice-Non-Sponsored in the Invoice Type field.

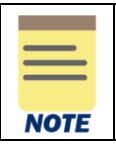

Payment Terms – will auto-populate based on the customer contract.

All the other fields under the Invoice Header Defaults section are optional.

In the Generate Installment Information section:

- 7. Select the **Billing Method**. **Spread Even** will auto-populate. Change the selection, if needed.
  - **Spread Even** Spreads the contract line amount evenly among the number of installments specified (either based on number of installments, or installments contained within the specified time period.
  - **Custom** allows you to specify how much you want to bill for each installment. If you update the contract line amount, you must update the billing schedule so that the billing installments total matches the contract line total.
  - **Defined Installment** you can specify amounts for the first and last installments. Workday divides the remainder among the other installments.
- 8. Select the **Billing Frequency**.
- 9. Select the From Date.
- 10. Select the appropriate radio button to indicate the end of the billing schedule:
  - To Date Enter the date when the billing schedule should end.
  - Number of Installments Enter the number of installments in the text field.

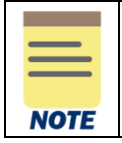

Populate either the **To Date** or **Number of Installments.** All other fields under this section are optional.

11. Select any one of the following fields to under the **Invoice Date Option** section:

- Use From Date select to list the invoice date as the From Date.
- Use To Date select to list the invoice date as the To Date.
- Day of the Month select and populate this field to list the invoice date as any day of the month.

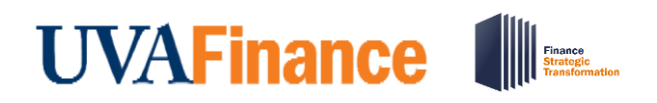

## Create Billing Schedule for Customer Contract Quick Reference Guide

12. Select the **Automatically Regenerate Installments** checkbox (optional) under the **Amendment Processing** section to regenerate the customer installments automatically. This option is only available when the **Spread Even** Billing Method is selected.

At the bottom of the page:

13. Select the box in the Add column to the left of the line(s) to create the billing schedule for the selected customer contract(s).

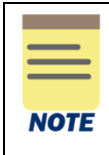

Select the **Select All** box to create the billing schedule for all the line items. When one Billing Schedule is created for all the Contract Lines, the total of the contract lines will be used for that Billing Schedule. If rates will increase from year to year, for example, recommend creating separate Billing Schedules for each Contract Line

| Select Al        | II                      |                                                        |                       |                                                      |                                |          |              |            |             |    |  |
|------------------|-------------------------|--------------------------------------------------------|-----------------------|------------------------------------------------------|--------------------------------|----------|--------------|------------|-------------|----|--|
| Add Lines 1 item |                         |                                                        |                       |                                                      |                                |          |              |            |             |    |  |
| Add              | Line                    | Line Company                                           | Document              | Header Company                                       | Bill-To Customer               | Currency | From<br>Date | To<br>Date | Liı<br>Amou |    |  |
|                  | CONTRACTOR AND A STREET | The Nucleo S. Halloon of His.<br>Distances, of Higgs 8 | CONTRACTOR CONTRACTOR | The Review S. Hallow of His<br>Generally, of Higgs . | 1.04 April 1.12 (1.17 1.14 APR | USD      |              |            | 0.0         | h. |  |
|                  |                         |                                                        |                       |                                                      |                                |          |              |            |             |    |  |

14. Select Save and Continue.

On the View Billing Schedule screen:

15. Select the Generate Installments button.

On the Generate Installments for Billing Schedule screen:

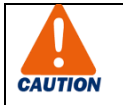

If you want to return to the previous page, click the **OK** button. Do not use the **Cancel** button when you get to this page unless you want to navigate away from the billing schedule.

16. Review generated installments for accuracy.

17. Select OK.

On the View Billing Schedule screen:

18. Select Submit.

On the Submit Billing Schedule screen:

19. Select OK.

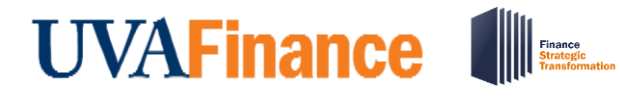

# **Create Billing Schedule** for Customer Contract

**Quick Reference Guide** 

#### View Billing Schedule

| Schedule Status<br>Draft                                                                |                                                     |                         |               |                      |                     |                                 |                                               |  |  |  |  |  |
|-----------------------------------------------------------------------------------------|-----------------------------------------------------|-------------------------|---------------|----------------------|---------------------|---------------------------------|-----------------------------------------------|--|--|--|--|--|
| ölling Schedule Q. Billing Schedule ID BILLIND_SCHEDULE-0-4150 Billing Type Installment |                                                     |                         |               |                      |                     |                                 |                                               |  |  |  |  |  |
| Billing/Invoice Information                                                             |                                                     | Invoice Header Defaults |               |                      |                     | ✓ Generate                      | Y Generate Installment Information            |  |  |  |  |  |
| Company                                                                                 | The Rector & Visitors of the University of Virginia | Payment Terma           | Net 30        |                      |                     | Billing Method                  | Spread Even                                   |  |  |  |  |  |
| Bill-To Customer                                                                        | 100 C 100 C 100 C 100 C 100 C                       | Payment Type            | (empty)       |                      |                     | Billing Frequency               | Monthly                                       |  |  |  |  |  |
| Bill-To Address                                                                         | CONTRACTOR OF STREET, STREET, ST.                   | PO Number               | 654321        |                      |                     | From Date                       | 01/01/2022                                    |  |  |  |  |  |
| Bill-To Contact                                                                         | have been a                                         | Invoice Type            | Invoice - Nor | Sponsored            |                     |                                 | O To Date                                     |  |  |  |  |  |
| Currency                                                                                | USD                                                 | Invoice Memo            | Contact X If  | questions            |                     |                                 | <ul> <li>Number of Installments 12</li> </ul> |  |  |  |  |  |
| Schedule Type                                                                           | (empty)                                             |                         |               |                      |                     | Invoice Date O                  | ptions                                        |  |  |  |  |  |
| Schedule Description                                                                    | (empty)                                             |                         |               |                      |                     |                                 | -                                             |  |  |  |  |  |
| Milestone                                                                               | (empty)                                             |                         |               |                      |                     | <ul> <li>Use From Da</li> </ul> | de                                            |  |  |  |  |  |
| Schedule On Hold                                                                        |                                                     |                         |               |                      |                     | Amendment P                     | rocessing                                     |  |  |  |  |  |
| Auto-Submit Invoices for Approval                                                       | Yes                                                 |                         |               |                      |                     | Automatically Dam               | marata Installmenta No                        |  |  |  |  |  |
| Review Not Required to Bill                                                             |                                                     |                         |               |                      |                     | Automatically help              | menate instantientis into                     |  |  |  |  |  |
| Include Tax on Prepaid                                                                  | No                                                  |                         |               |                      |                     |                                 |                                               |  |  |  |  |  |
| Edit Schedule Header                                                                    | Edit Retention Terms Manage Lines D                 | Vefine Installment A    | mounts        | Generate Installimer | Customize Installin | nts Manage                      | Attachments Submit                            |  |  |  |  |  |

You have successfully completed this task. It will now be routed based on the workflow.